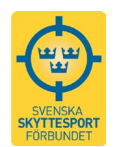

## Resultatredovisning

När tävlingen är avslutad kan du välja på att ladda upp resultat som pdf eller via en csv-fil. Väljer du att ladda upp resultaten via csv läggs resultaten automatiskt in i respektive ranking om tävlingen är sanktionerad för detta.

Obs! Du måste ha behörigheten **Föreningsadministratör** i din förening för att du ska kunna ladda upp resultat.

Logga in på SkytteTA

- Klicka på "Administration" och sedan ditt föreningsnamn som finns precis under rubriken "Föreningar".
- Därefter klickar du på "Tävlingar" som du hittar i menyn till vänster.

|                             | 😌 Skyt          | tteTA          |           | 🛖 Hem        | 🛗 Tävlingskalender | 🟆 Ranking | 🚔 Administration 👻        |
|-----------------------------|-----------------|----------------|-----------|--------------|--------------------|-----------|---------------------------|
|                             | SETTISON        |                |           |              |                    |           | ¢ <sub>✿</sub> FörenIngar |
| Förening - Krokeks SkF      | Täulineer       |                |           |              |                    |           | Krokeks SkF               |
| Medlemmar                   | Taviingar       |                |           |              |                    |           | <b>¢</b> g Gren           |
| Medlemmar                   | + SYADA TRAINIC |                |           |              |                    | D DUDUDAU | 🗙 Kansli                  |
| Skyttekort & Tävlingslicens | T SKRIM RAVEING |                |           |              | ALLA TAYUNGA       | EVENEND   |                           |
| 🛗 Tävlingar                 | Start datum     | Tävling 11     | Evenemang | Arrangörer   |                    | Status    |                           |
|                             | 2025-12-31      | 🏆 Nyårsträffen |           | Christiansta | ds Sks             | Godkän    | D                         |
|                             | 2025-12-28      | 🌪 Dubbeltest   |           | Christiansta | ds Sks             | Godkän    | Ð                         |

Här visas nu föreningens tävlingar i en lista. Leta fram tävlingen som du vill lägga in resultat på.

Längst till höger på raden under kolumnen "Åtgärder" klickar du på de tre prickarna. En pop-upruta kommer fram. Klicka på det alternativ som du vill använda för att ladda upp dina resultat, "Ladda upp resultat CSV" eller Ladda upp resultat PDF".

| SkytteT               | A                                                    |           | 📌 Hem 🛛 🏛 Tävlingskalend | fer 🍷 Ranking 🏼 🛱 Administrati | on * Ragnar Wässman *                                     |
|-----------------------|------------------------------------------------------|-----------|--------------------------|--------------------------------|-----------------------------------------------------------|
| Tävlingar             |                                                      |           |                          |                                |                                                           |
| + SKAPA TÄVLING + SKA | Tävling 1.                                           | Evenemang | Arrangörer               | INGAR EVENEMANG PÅCÅEN         | Atgärder                                                  |
| 2025-12-31            | <ul> <li>Nyårsträffen</li> <li>Dubbeltest</li> </ul> |           | Christianstads Sks       | Godkänd                        |                                                           |
| 2025-12-21            | tii Klippanranken December                           |           | Klippans PK              | Evenemang                      | <ul> <li>Ställ in tävling</li> <li>Bkapa kopia</li> </ul> |
| 2025-12-14            | Lussepuffen 10m Ekshärad                             |           | Skoga-Ekshärads SKF      | Evenemang                      |                                                           |
| 2025-12-13            | Skinkskytte 300M     Škarneträffen 2025              |           | Rommeheds SkF            | SanktioneringsKrav             | Ladda upp resultat PDP                                    |
| 2025-12-05            | Dubbeltest 50m med     Veteranmönstring              |           | Eskilstuna SF            | Godkand                        |                                                           |

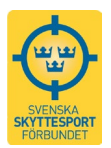

## Ladda upp resultat CSV-fil

Klicka på "Välj fil" och leta rätt på filen du vill ladda upp. Klicka på filnamnet och sedan "Öppna".

| CUT INSA | SkytteTA                                                                                               | 📌 Hem | # Tävlingskalender | 𝕎 Ranking | Administration - |
|----------|----------------------------------------------------------------------------------------------------|-------|--------------------|-----------|------------------|
|          | CSV-uppladdning av resultat (IndTa-format)                                                             |       |                    |           |                  |
|          | Tävlingsinformation                                                                                    |       |                    |           | 6                |
|          | <ul> <li>Tävlings-ID: 89160</li> <li>Namn: Björksta Veteran</li> <li>Start date: 2025-01-19</li> </ul> |       |                    |           |                  |
|          | Filuppladdning                                                                                         |       |                    |           | 6                |
|          | Välj fil Ingen fil har valts                                                                           |       |                    |           |                  |
|          |                                                                                                    |       |                    |           |                  |

När filen är vald kan du förhandsgranska resultaten i "Förhandsvisningen". Behöver du ändra något måste du öppna upp filen, göra ändringarna, spara och ladda upp igen. Det går inte att redigera filen i "Förhandsvisningen". Är du nöjd klickar du på "Ladda upp resultat"!

| Tavingshormation <ul> <li></li></ul>                                                                                                    |                                  | addning av         | resultat   | (Ind) | Ta-form | at)                  |                |              |         |           |
|----------------------------------------------------------------------------------------------------|----------------------------------|--------------------|------------|-------|---------|----------------------|----------------|--------------|---------|-----------|
| • Taiving-ID:       89160         • Nam:       Björksta Veteran         • Start date:       2025-01-12         Filupplatoming         • valj CSV-II         • Valj GSV-II         Valj GSV-II         • Valj GSV-II         • Valj GSV-II <td< th=""><th>Tävlingsinform</th><th>ation</th><th></th><th></th><th></th><th></th><th></th><th></th><th></th><th></th></td<>                                                                                                    | Tävlingsinform                   | ation              |            |       |         |                      |                |              |         |           |
| Nam:       Björksta Veteran         Start Jate:       2025-01-19         Filuppladdning         Filuppladdning         Valj CSV-fil         Valj CSV-fil         Valj CSV-fil         Valj CSV-fil         Valj GSV-fil         Förhandsglista_2025-07-09.csv         Förhandsglista_2025-07-09.csv         Totolog         Totolog         Totolog       Görhands                                                                                                    | • Tävlings-ID:                   | 89160              |            |       |         |                      |                |              |         |           |
| <ul> <li>Start date: 2025-01-19</li> <li>Filuppladdning</li> <li>viaj csv-ii</li> <li>viaj csv-ii</li> <li>Viaj fil annainlegslista_2025-07-02-csv</li> <li>Förhandssistalista_2025-07-02-csv</li> </ul> Förhandssistalista_2025-07-02-csv Förhandssistalista_2025-07-02-csv Förhandssistalista_2025-07-02-csv Förhandssistalista_2025-07-02-csv Förhandssistalista_2025-07-02-csv Förhandssistalista_2025-07-02-csv Förhandssistalista_2025-07-02-csv Förhandssistalista_2025-07-02-csv Förhandssistalista_2025-07-02-csv Förhandssistalista_2025-07-02-csv Förhandssistalista_2025-07-02-csv Förhandssistalistalista_2025-07-02-csv Förhandssistalistalistalista_2025-07-02-csv Förhandssistalistalistalistalistalistalistalist                                                                                                    | Namn:                            | Björksta Vetera    | n          |       |         |                      |                |              |         |           |
| Filuppladdning           • Vaij GSV-fil           Vaij GSV-fil           Vaij Mi Anmainingslista_2025-07-09.csv           Förhandsgranskning           Förhandsgranskning           Förhandsgranskning           Förhandsgranskning           Tavling/do Björkst Veteran Startdatum Lagid LagNam Anvandari/A Micholineid Personnummer Fornam Efternami Lavling/89106 Björkst Veteran 2025-01-19 Ga anvandare/000000116 971764 Ge Hakan Person Lavling/89106 Björkst Veteran 2025-01-19 Ga anvandare/000000116 1469714 Ge Henrik Wilssman                                                                                                    | • Start date:                    | 2025-01-19         |            |       |         |                      |                |              |         |           |
| <ul> <li>Valj CSV-HI</li> <li>Valj fili Anmalnigslista_2025-07-09.csv</li> <li>Förhandsgistata_2025-07-09.csv</li> <li>Förhandsgistatatatatatatatatatatatatatatatatatata</li></ul>                                                                                                    | Filuppladdning                   | ţ                  |            |       |         |                      |                |              |         |           |
| Viji fil       Anmainlagslista_2025-07-09.csv         Förhanlagslista_2025-07-09.csv         Förhanlagslista_2025-07-09.csv         Förhanlagslista_2025-07-09.csv         Förhanlagslista_2025-07-09.csv         Förhanlagslista_2025-07-09.csv         Förhanlagslista_2025-07-09.csv         Förhanlagslista_2025-07-09.csv         Förhanlagslista_2025-07-09.csv         Förhanlagslista_2025-07-09.csv         Förhanlagslista_2025-07-09.csv         Tavling/do Tavling/Namn       Startdatum       Alagl       Anvandare/Non00001108       Personnummer       Fornamn       Efternami         tavling/89160       Björksta Veteran       2025-01-19       Alagl       Anvandare/No000001108       P1764       PErsonnummer       Fornamn       Efternami         tavling/89160       Björksta Veteran       2025-01-19       Alagl       Anvandare/No000001108       P1764       PERsonnummer       Fornamn       Efternami         tavling/89160       Björksta Veteran       2025-01-19       Alagl                                                                                                    | <ul> <li>Välj CSV-fil</li> </ul> |                    |            |       |         |                      |                |              |         |           |
| Förhandsgranskning         Förhandsgranskning         Förhandsgranskning         Förhandsgranskning         Tavlingld       Tavlinglam       Startdatum       Lagld       LagNamn       Anvandarid       Merodoninel       Personnumme       Fornamn       Efternamn         tavling/89106       Björksta Veteran       2025-01-19       G       G       anvandare/0000001168       971764       G       Häkan       Person         tavling/89106       Björksta Veteran       2025-01-19       G       G       anvandare/0000001164       1469714       Ueter Wilssman                                                                                                    | Välj fil Anmaln                  | ingslista_2025-07- | 09.csv     |       |         |                      |                |              |         |           |
| Forhandsgranskring           Förhandsgranskring (första 10 rader)           Tavlingla         Tavlinglamm         Lagla         JagNamm         Anvandarid         Idrottonlineld         Personnummer         Fornamn         Efternamn           tavling/89160         Björksta Veteran         2025-01-19         Image: Colspan="6">Image: Colspan="6">Anvandare/CO00001108         971764         Personnummer         Fornamn         Efternamn           tavling/89160         Björksta Veteran         2025-01-19         Image: Colspan="6">Image: Colspan="6">Image: Colspan="6">Colspan="6">Image: Colspan="6" Colspan="6">Colspan="6" Colspan="6" Colspa=""6" Colspan="6" Colspan="6" Colspa=""6" Colspan="6" Colspan="6" Colspan="6" Colspa=""6" Col                                                                                                    | Färbandegrape                    | luning             |            |       |         |                      |                |              |         |           |
| Förhandsvisitister (första Veteral variande variande varian | Fornandsgrans                    | кпіпд              |            |       |         |                      |                |              |         |           |
| Tavlingld     TavlingNamn     Startdatum     Lagl     LagNamn     Anvandarid     IdrottOnlined     Personnumme     Fornamn     Efernamn       tavling/89106     Björksta Vetera     2025-01-19     cm     cm     anvandare/0000001168     971764     Global Start     Häkan     Personnum       tavling/89106     Björksta Vetera     2025-01-19     cm     anvandare/0000001164     16097140     Global Start     Hänka     Veteramn                                                                                                    | Förhandsvis                      | ning (första 1     | 0 rader)   |       |         |                      |                |              |         |           |
| tavling/89160         Björksta Veteran         2025-01-19         anvandare/0000001108         971764         Håkan         Persson           tavling/89160         Björksta Veteran         2025-01-19         anvandare/0000001154         1469714         Henrik         Wässman                                                                                                    | TavlingId                        | TavlingNamn        | Startdatum | Lagid | LagNamn | Anvandarld           | IdrottOnlineId | Personnummer | Fornamn | Efternamn |
| tavling/89160 Björksta Veteran 2025-01-19 anvandare/0000001154 1469714 Henrik Wässman                                                                                                    | tavling/89160                    | Björksta Veteran   | 2025-01-19 |       |         | anvandare/0000001108 | 971764         |              | Håkan   | Persson   |
|                                                                                                    | tavling/89160                    | Björksta Veteran   | 2025-01-19 |       |         | anvandare/0000001154 | 1469714        |              | Henrik  | Wässman   |
| tavling/89160 Björksta Veteran 2025-01-19 anvandare/0000000001 543654 Ragnar Wässman                                                                                                    | tauling/90160                    | Björksta Veteran   | 2025-01-19 |       |         | anvandare/000000001  | 543654         |              | Ragnar  | Wässman   |

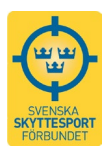

Om filen är korrekt uppladdad visas en grön ruta med en grön bock. Kontrollera på tävlingen i Tävlingskalendern att allt ser okej ut!

| Tävlingsinforr | nation           |  |
|----------------|------------------|--|
| Tävlings-ID:   | 89160            |  |
| Namn:          | Björksta Veteran |  |
|                |                  |  |

## Ladda upp resultat PDF-fil

Klicka på "Välj fil" och leta rätt på filen du vill ladda upp. Klicka på filnamnet och sedan "Öppna". Raden under kan du skriva det namn som du vill ska visas istället för filnamnet, "Visningsnamn". Avsluta genom att klicka på "Ladda upp".

| SUCHARA<br>SEVERAL SAVET | SkytteTA                     | i Hem 🛗 Tavlingskalender  🏆 Ranking 🏯 Administration * |
|--------------------------|------------------------------|--------------------------------------------------------|
|                          | 👫 Ladda upp resultat-PDF     |                                                        |
|                          | Tävlingsinformation          |                                                        |
|                          | • Tavlings-ID: 91528         |                                                        |
|                          | • Namn: Dubbeltest           |                                                        |
|                          | • Startdatum: 2025-12-28     |                                                        |
|                          | Tidigare uppladdade resultat |                                                        |
|                          | EJSK_Karlssons_Cup_2026.pdf  |                                                        |
|                          | EJSK_Karlssons_Cup_2027.pdf  |                                                        |
|                          | resultatomg1.pdf             |                                                        |
|                          | Resultatuppladdning          |                                                        |
|                          | Valj fil Ingen fil vald      |                                                        |
|                          | Visningsnamn                 |                                                        |
|                          | Tillåtna format: .pdf        |                                                        |
|                          |                              |                                                        |

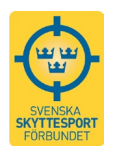

Kontrollera så att pdf-filerna syns på tävlingen i Tävlingskalendern. Om någon resultatfil behöver bytas ut för du om momenten på den här rubriken. Du ser då "Tidigare uppladdade resultat". Klicka på den röda knappen med vit soptunna längst till höger om filen som du vill ta bort.

Ladda upp en ny fil!

| NUTREADER<br>SYTTESSORT | SkytteTA                     | 🏫 Hem 🛗 Tävlingskalender 🖤 Ranking 🚔 Administration 👻 |
|-------------------------|------------------------------|-------------------------------------------------------|
|                         | 🛼 Ladda upp resultat-PDF     |                                                       |
|                         | Tavlingsinformation          |                                                       |
|                         | • Tävlings-ID: 91528         |                                                       |
|                         | • Namn: Dubbeltest           |                                                       |
|                         | • Startdatum: 2025-12-28     |                                                       |
|                         | Tidigare uppladdade resultat |                                                       |
|                         | EJSK_Karlssons_Cup_2026.pdf  |                                                       |
|                         | EJSK_Karlssons_Cup_2027.pdf  |                                                       |
|                         | resultatomg1.pdf             |                                                       |
|                         | Resultatuppladdning          |                                                       |
|                         | Väli fil Ingen fil vald      |                                                       |
|                         | Viceiegename                 |                                                       |
|                         | Tillåtna format: .pdf        |                                                       |
|                         |                              |                                                       |
|                         |                              |                                                       |
|                         |                              |                                                       |